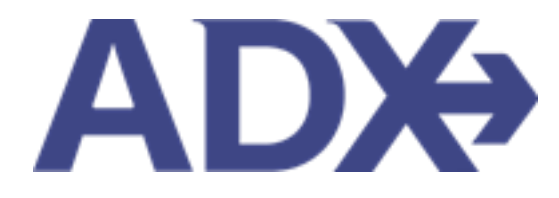

Quick Guide – Copy an Itinerary Quote

## Contents

| 1. | Post | t Booking Management    | 3 |
|----|------|-------------------------|---|
| 1. | .1.  | COPY AN ITINERARY QUOTE | 4 |

## **1.Post Booking Management**

All bookings can be managed directly through ADX. This section will show you extra functionality related to post booking management within the platform. Learn more about topics related to:

- Clients Traveling in 10 Days
- Searching for Itineraries
- Copy an Itinerary Quote
- Link Bookings
- Reordering of Services on an Itinerary
- Removing Quoted Service from a Reference
- Changing Trip Service Views
- Building Multi Service Itineraries
- Archiving Full Itineraries
- Visa Requirements and Sherpa
- Itinerary Notes
- Resending Emails
- Creating Notifications
- Managing Notifications
- Service Fees
- 24/7 Support Fees
- Splitting Payment
- Client Pay
- Manager Access

## 1.1. COPY AN ITINERARY QUOTE

You can copy an entire itinerary quote to create a brand-new reference without having to re-run any of the searches. This is useful when you have two different clients taking the same trip, the itinerary can be built once and copied before it's booked for the second client. The itinerary can ONLY be copied on a Quote status.

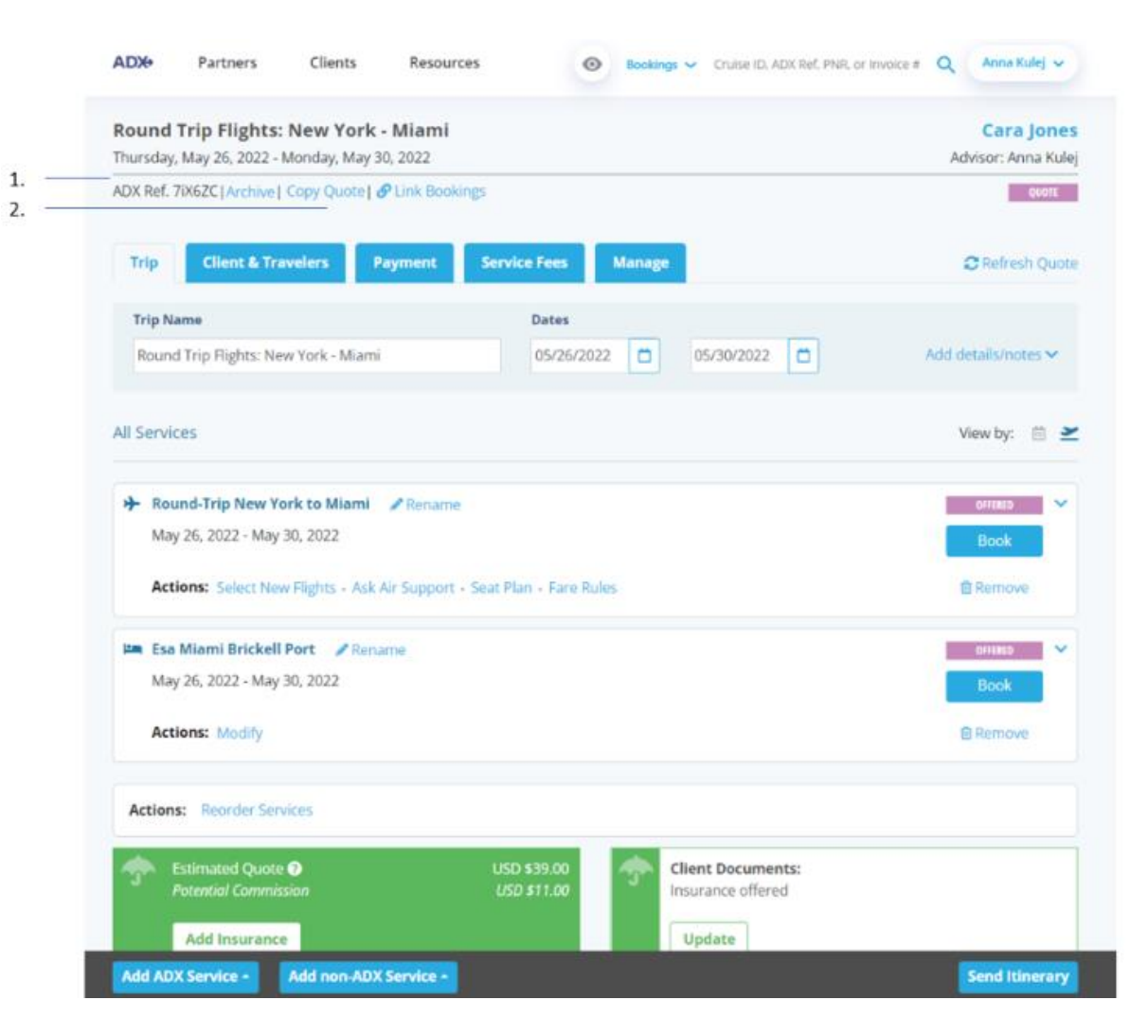

| ××== | Steps                   |      | Notes                 |
|------|-------------------------|------|-----------------------|
| 1.   | Open the reference      | •    |                       |
| 2.   | Press COPY QUOTE button | • /i | tinerary will refresh |

| 3. — | Round Trip Flights: New York - Miami v<br>Thursday, May 26, 2022 - Monday, May 30, 2022                        | /2                                                                 | Cara Jones<br>Advisor: Anna Kulej |
|------|----------------------------------------------------------------------------------------------------|--------------------------------------------------------------------|-----------------------------------|
|      | ADX Ref. 3E2TUL   Archive   Copy Quote   @ Link Book                                                           | lings                                                              | QUOTE                             |
|      | Trip Client & Travelers Payment                                                                                | Service Fees Manage                                                | C Refresh Quote                   |
|      | Trip Name                                                                                                    | Dates                                                              |                                   |
|      | Round Trip Flights: New York - Miami v2                                                                        | 05/26/2022                                                         | Add details/notes 🛩               |
|      | All Services                                                                                                   |                                                                    | View by: 📋 👱                      |
|      | Round-Trip New York to Miami Rename May 26, 2022 - May 30, 2022  Actions: Select New Flights - Ask Air Support | - Seat Plan - Fare Rules                                           | Book<br>Book                      |
|      | 🛤 Esa Miami Brickell Port 🖉 Rename                                                                             |                                                                    | OFFICED 💌                         |
|      | May 26, 2022 - May 30, 2022                                                                                    |                                                                    | Book                              |
|      | Actions: Modify                                                                                                |                                                                    | Remove                            |
|      | Actions: Reorder Services                                                                                      |                                                                    |                                   |
|      | Estimated Quote  Potential Commission                                                                          | USD \$39.00<br>USD \$11.00 Client Documents:<br>Insurance offered. |                                   |
|      | Add Insurance                                                                                                  | Update                                                             |                                   |
|      | Add ADX Service + Add non-ADX Service +                                                                        |                                                                    | Send Itinerary                    |

| **= | Steps              | Notes |
|-----|--------------------|-------|
| 3.  | Open the reference |       |